- 1. First of all, go to **this website**: <u>academy.europa.eu/local/euacademy/pages/course/community-overview.php?title=learn-language-basics-with-online-language-support</u>
- 2. In the upper right corner, click on the "Log in" button. Next, select the "Create a new account" option.

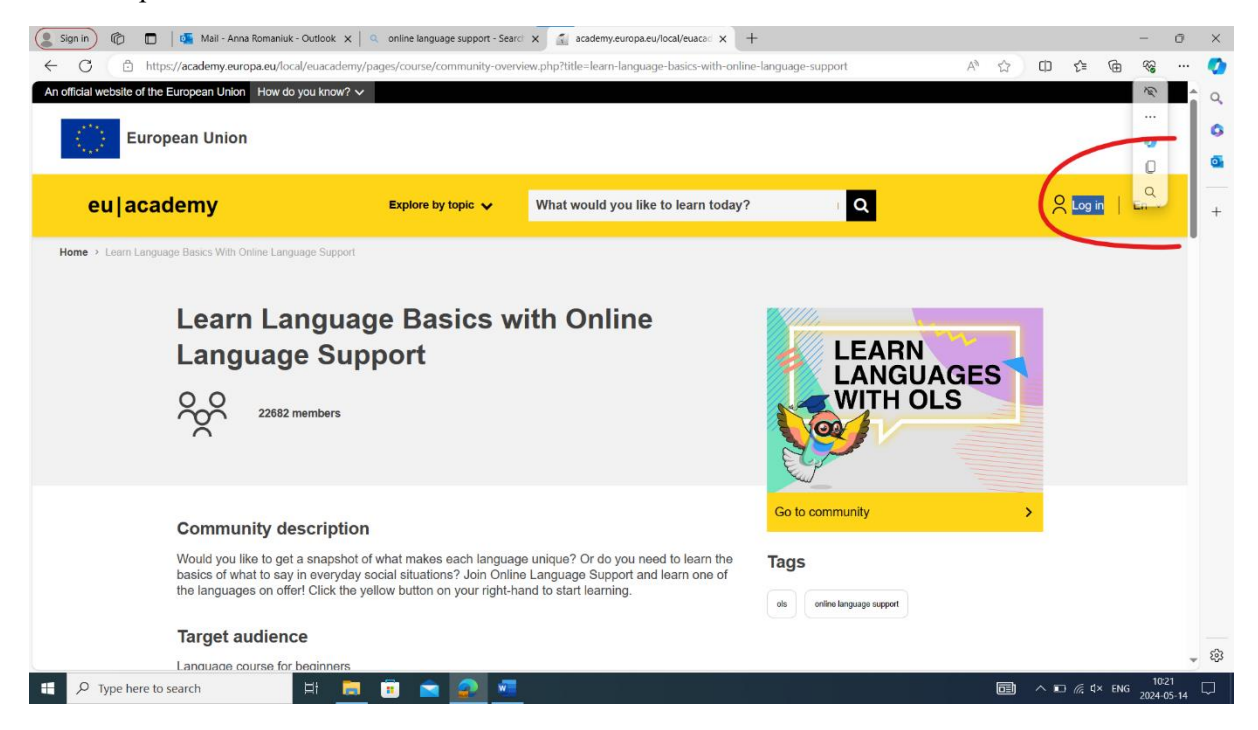

3. After that, enter all the necessary data and click "Create a new account".

| (Image: Sign in)       Image: Image: I | ge support - Searci × Create an account<br>ginRequestId=ECAS_LR-28042646-xq4jG0lGYZpxYkwYxM8                                                                                                    | × +<br>bbkU2RRW6W1Z8XHWTouUKp08bDwaM Q、A <sup>4</sup> ☆ ロ ・ | -<br>2 @           | - 0<br>%            | ×        |
|----------------------------------------------------------------------------------------------------|----------------------------------------------------------------------------------------------------|-------------------------------------------------------------|--------------------|---------------------|----------|
| This website uses cookies. <u>Click here to learn more</u> ,                                                                                                    |                                                                                                    | Close this message ×                                        |                    |                     | Q        |
| EU Login<br>One account, many EU services                                                                                                    |                                                                                                    | English (en)                                                |                    |                     | 0        |
|                                                                                                    |                                                                                                    | Create an account                                           |                    |                     |          |
|                                                                                                    | Create an account                                                                                                    |                                                             |                    |                     | Ť        |
|                                                                                                    | Hele for caternal users         First name         Anna         Last name         Communik         Brannanik(Brivkeduilt         Controm +-nail         Ann rommuk(Brivkeduilt         English (m)         Cigish (m)         Cig |                                                             |                    |                     |          |
|                                                                                                    | <u>e</u> <u>a</u> <u>k</u>                                                                                                    |                                                             | <i>ſi</i> , ⊄× eng | 10:25<br>2024-05-14 | \$<br>\$ |

4. After registering, you will receive an email with an option to create a password that is valid **maximum for 24 hours**.

| our p | assword                                                                                                    |
|-------|----------------------------------------------------------------------------------------------------|
| AS    | Authentication Service <automated-notifications@nomail.ec.europa.eu><math>\bigcirc</math><math>\checkmark</math><math>\diamond</math><math>\diamond</math><math>\diamond</math><math>\checkmark</math><math>\diamond</math><math>\checkmark</math><math>\diamond</math><math>\checkmark</math><math>\diamond</math><math>\checkmark</math><math>\diamond</math><math>\checkmark</math><math>\diamond</math><math>\diamond</math><math>\checkmark</math><math>\diamond</math><math>\diamond</math></automated-notifications@nomail.ec.europa.eu> |
|       | You don't often get email from automated-notifications@nomail.ec.europa.eu. Learn why this is important                                                                                                    |
|       | Dear Anna Romaniuk,                                                                                                    |
|       | You have been registered in EU Login.                                                                                                    |
| _     | Your email address is <b>ann.romaniuk@kvkedu.lt</b> .                                                                                                    |
|       | To create your password, follow the link below:                                                                                                    |
|       | <u>this link</u>                                                                                                    |
|       | You have a maximum of 24 hr, starting from the time that this message was sent, to create your password, but you are encouraged to do so immediately if possible. After this time, you can make another request by following the same link: you will then need to re-enter your username and confirm your request.                                                                                                    |
|       | If the above link does not work, you can copy the following address (make sure the complete address is copied!)<br>and paste it into your browser's address bar:<br>https://webgate.ec.europa.eu/cas/init/m/74850-                                                                                                    |
|       | 2i3Fvo53eXOvoLta3r4MGzYfmkfavMsXizvE7eBETzvzHIUVOZHWlLn85QbLi-9.10.10-                                                                                                    |
|       | wayf.domain=external&wayf.remember=checked&wayf.submit=Select&uid=n00g2jzb&resetCode=KXjM5L1cJj<br>ehQWoKRS8TeLwM1Xl2x5s9rtzNGdXQRAy&service=https%3A%2F%2Facademy.europa.eu%2Flogin%2Findex.ph                                                                                                    |

5. Next, click on the hyperlink and create a password in a new window.

|                                         | COSCIONO DE LO TIMA DE LA COLLETE NOVOEL PRESOLOELE SI DI                                                                                                    | The drippy capy may made use of |                    | 6 4 | L= | -œ | <br>_ |
|-----------------------------------------|----------------------------------------------------------------------------------------------------|---------------------------------|--------------------|-----|----|----|-------|
| This website uses cookies. Click here t | o learn more.                                                                                                    | Close this                      | <u>s message</u> × |     |    |    |       |
| EU Login<br>One account, many EU servic | es                                                                                                    | English (en)                    | ×                  |     |    |    |       |
|                                         |                                                                                                    | New password                    | Login              |     |    |    |       |
|                                         | New password                                                                                                    |                                 |                    |     |    |    |       |
|                                         | Please choose your new password.                                                                                                    |                                 |                    |     |    |    |       |
|                                         | n00g2jzb<br>(External)<br>New password                                                                                                    |                                 |                    |     |    |    |       |
|                                         | *****                                                                                                    | ]                               |                    |     |    |    |       |
|                                         | Confirm new password                                                                                                    | ]                               |                    |     |    |    |       |
|                                         | Submit                                                                                                    |                                 |                    |     |    |    |       |
|                                         | Passwords cannot include your username and must contain at least 10<br>characters chosen from at least three of the following four character groups<br>(white space permitted): |                                 |                    |     |    |    |       |
|                                         | Upper Case: A to Z     Lower Case: a to Z     Numeric: 0 to 9     Special Characters /H#5%&(U*+,-/.:<=>?@{\/h'()~ }                                                             |                                 |                    |     |    |    |       |
|                                         | Examples: izZtjvstG6 cRoGDudrZ3 u/zphnNH&e                                                                                                    |                                 |                    |     |    |    |       |

6. After that, if you have followed all the instructions, you will be redirected to the page where you need to agree to all the terms and conditions and at the end click on "I agree to the all terms".

| Sign in 👘 🔲 🕌 Mail - Anna Romaniuk - Outlook              | X 🛛 🔍 online language suppo  | oort - Search 🗙 📔 Create an account                           | × Policies and agreements          | × +                         |                      | -                    | 0 ×   |  |
|-----------------------------------------------------------|------------------------------|---------------------------------------------------------------|------------------------------------|-----------------------------|----------------------|----------------------|-------|--|
| ← C                                                       | policy/view.php?versionid=15 | 5&returnurl=https%3A%2F%2Facademy.europa.e                    | 1%2Fadmin%2Ftool%2Fpolicy%2Fin     | dex.php&n A 🏠               | 0 4 @                | <i>~~</i>            | 🔇     |  |
| An official website of the European Union How do you know | w? ∽                         |                                                               |                                    |                             |                      |                      | a q   |  |
| European Union                                            |                              |                                                               |                                    |                             |                      |                      | 0     |  |
| European onion                                            |                              |                                                               |                                    |                             |                      |                      |       |  |
|                                                           |                              |                                                               |                                    | <u> </u>                    |                      |                      |       |  |
| eu academy                                                | Explore by topic 🗸           | What would you like to learn today?                           | Q                                  |                             | a Roma 🗸             | En 🗸                 | +     |  |
| Site Home > Policies And Agreements > Use Of Cookies      |                              |                                                               |                                    |                             |                      |                      |       |  |
|                                                           |                              |                                                               |                                    |                             |                      |                      |       |  |
| User policies and agre                                    | ements                       |                                                               |                                    |                             | ndf                  |                      |       |  |
|                                                           |                              |                                                               |                                    | - Download                  | pui                  |                      |       |  |
|                                                           |                              |                                                               |                                    |                             |                      |                      |       |  |
| Use of Cookies                                            | E                            | Explanation of how cookies are used on the                    | EU Academy platform.               |                             |                      |                      |       |  |
| Disclaimer                                                |                              |                                                               |                                    |                             |                      |                      |       |  |
| Privacy Statement                                         | <b>•</b> -                   |                                                               |                                    |                             |                      |                      |       |  |
|                                                           |                              | To make Commission websites work proper                       | y, we sometimes place small da     | ata files called cookies of | n                    |                      |       |  |
| Code of Conduct                                           | C ye                         | vour device.                                                  |                                    |                             |                      |                      |       |  |
| Accessibility statement                                   | V                            | What are cookies?                                             |                                    |                             |                      |                      |       |  |
|                                                           | A                            | A cookie is a small text file that a website sto              | res on your computer or mobile     | device when you visit th    | e                    |                      |       |  |
| I agree to the all terms                                  | >                            | - First party cookies are cookies set by th                   | a woheita you'ra visiting. Only th | at website can read ther    | ~                    |                      |       |  |
|                                                           |                              | In addition, a website might potentially us                   | external services, which also      | set their own cookies,      |                      |                      |       |  |
|                                                           |                              | <ul> <li>Persistent cookies are cookies saved on y</li> </ul> | our computer and that are not o    | deleted automatically whe   | en                   |                      | ÷ 83  |  |
| Figure 1 Search                                           | 🗖 🖻 🖻 🧟                      |                                                               |                                    | 📀 63°F Mostly sunny         | ^ ∎ <i>@</i> , ⊄× EN | G 10:31<br>G 2024-05 | -14 も |  |

## 7. And finally, you end up on the main website.

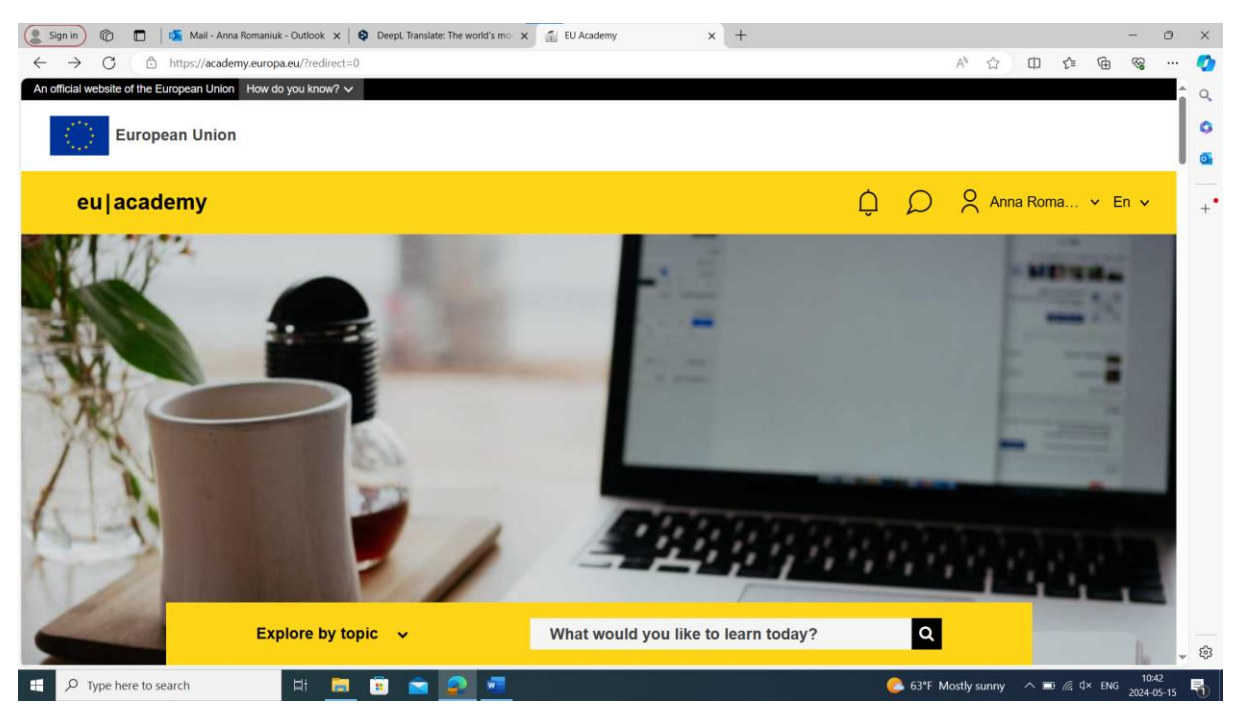

 Before starting your studies, we recommend you take the English Placement Test at the link: <u>https://academy.europa.eu/local/euacademy/pages/course/assessment-</u> <u>overview.php?title=english-placement-test</u>.
 After that, you simply aligh on the "Start assessment" button, then on the next page at the

After that, you simply click on the "Start assessment" button, then on the next page at the bottom "Attempt quiz now" and complete test.

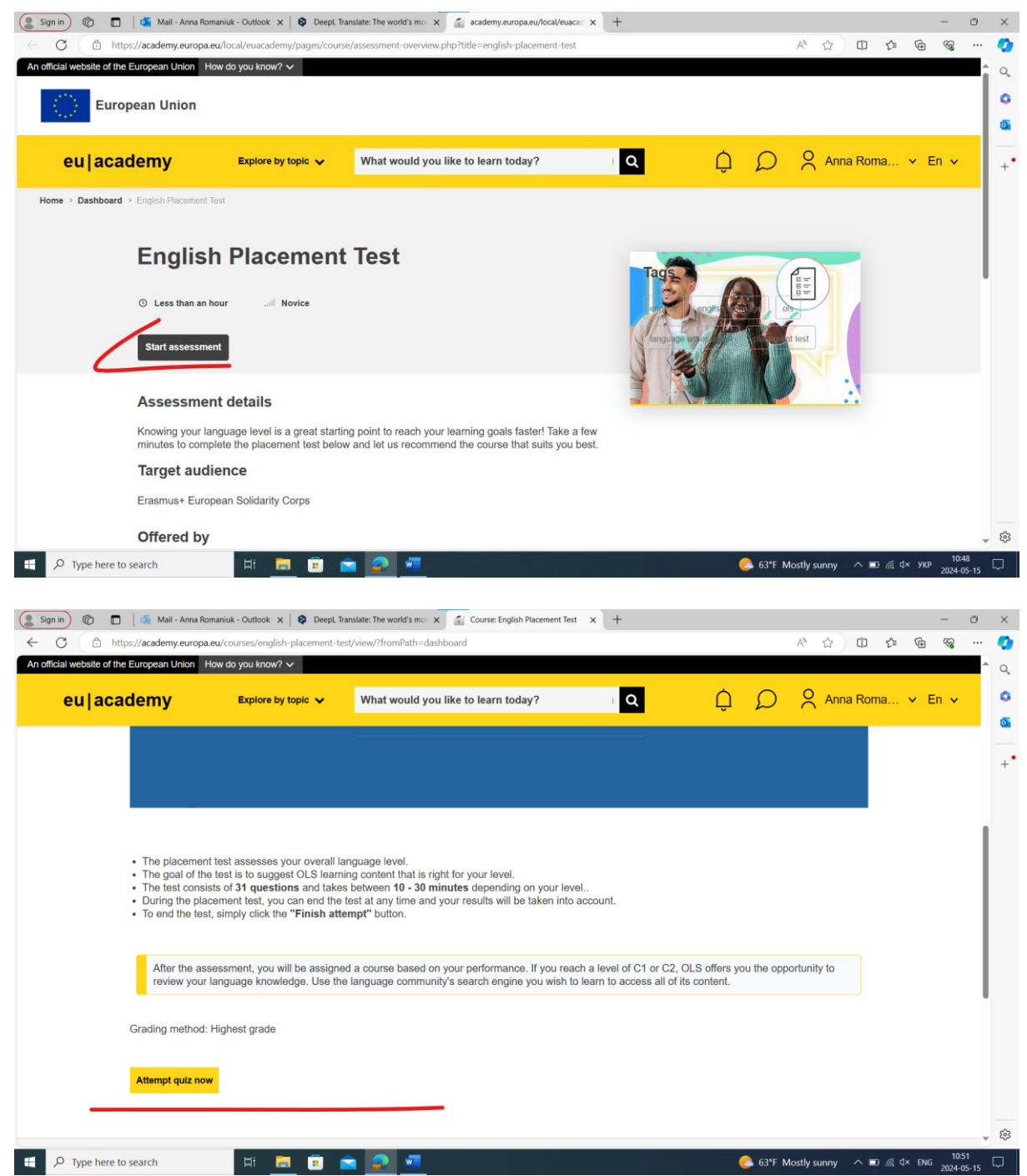

9. To start learning a language, return to the main page and click on "Join the community" on the right side.

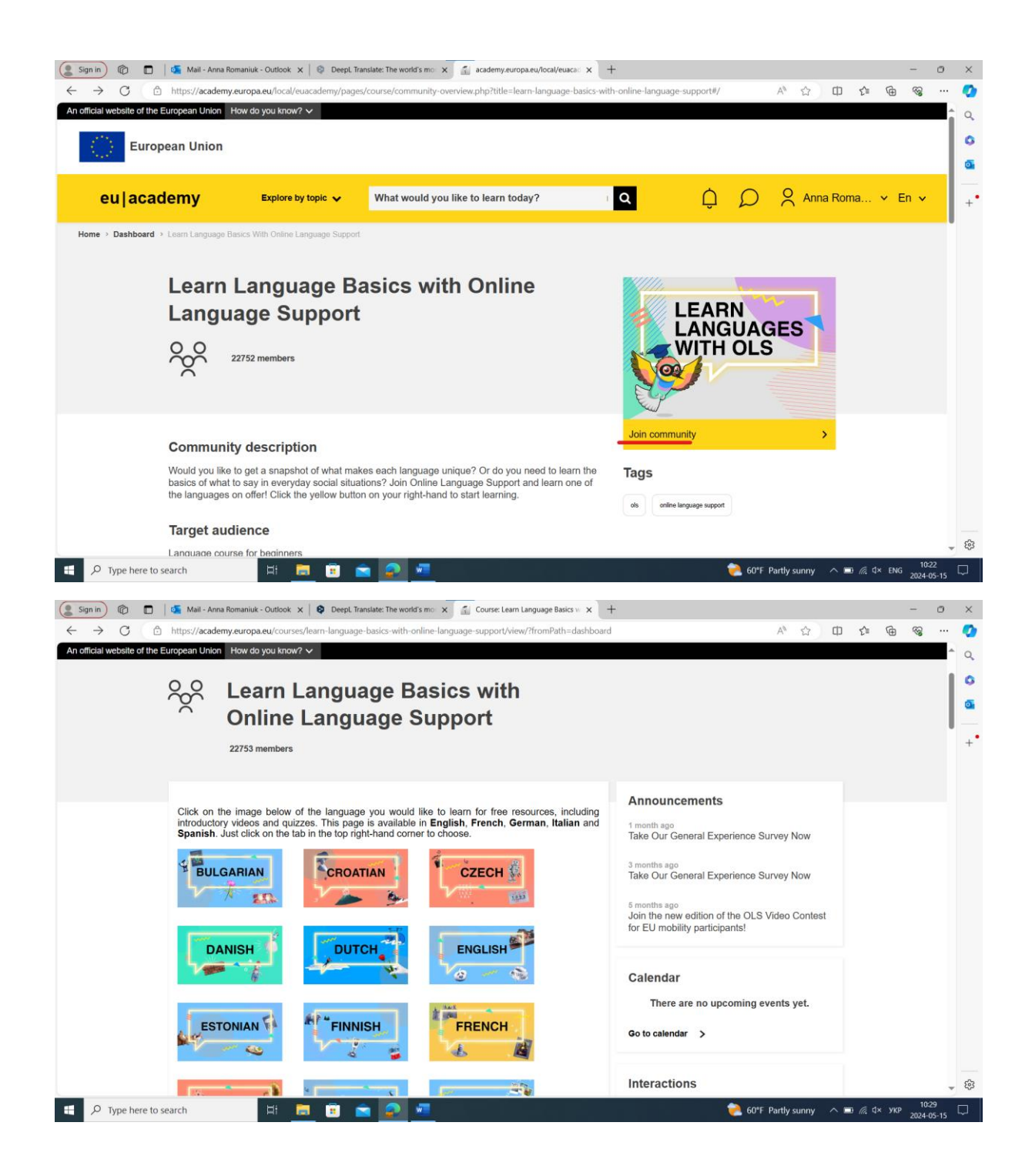